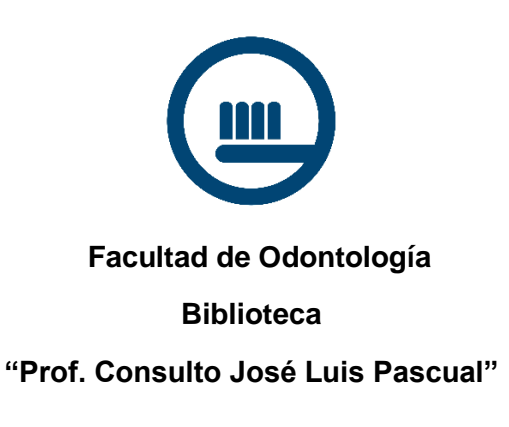

## Tutorial para ingresar a las Plataformas

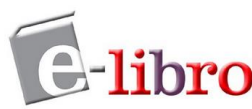

Somos la mayor plataforma de libros digitales académicos. Contiene Textos de cátedra. Tesis doctorales. Revistas científicas. Bibliografía recomendada en español, inglés y portugués, que le facilita la obtención de recursos a centros educativos, instituciones de educación superior, bibliotecas, empresas privadas y personas particulares.

A través de una innovadora plataforma digital, los usuarios acceden a un amplio catálogo de libros, revistas, obras de investigación y tesis doctorales provenientes de las editoriales comerciales y universitarias más destacadas del mundo.

Bidi es una biblioteca digital con más de 1.000.000 de libros digitales, que consolidan el catálogo más amplio y diverso del mercado.

Se trata de la plataforma de lectura más versátil y personalizada para facilitar que instituciones educativas, empresas y gobiernos puedan ofrecer a sus estudiantes o usuarios la posibilidad de leer sin límites a través de préstamos.

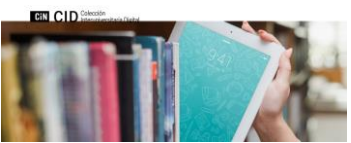

**CID-CIN** Es una colección de libros digitales que permite el acceso a obras digitales en respeto de la normativa vigente y que podrá abarcar obras comerciales de editoriales académicas, de las editoriales universitarias públicas incluyendo obras del CIN. En esta etapa de prueba piloto abarca obras comerciales de editoriales académicas y de editoriales universitarias que ofertan sus textos comercialmente.

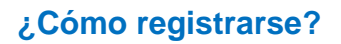

Para poder suscribirte en las plataformas, es necesario ser socio/a de la Biblioteca. Deberás dar una **dirección de correo electrónico** (la misma que se utilizará para todas las plataformas) y la **contraseña** será tu **número de documento.** 

## ¿Cómo ingresar a las plataformas?

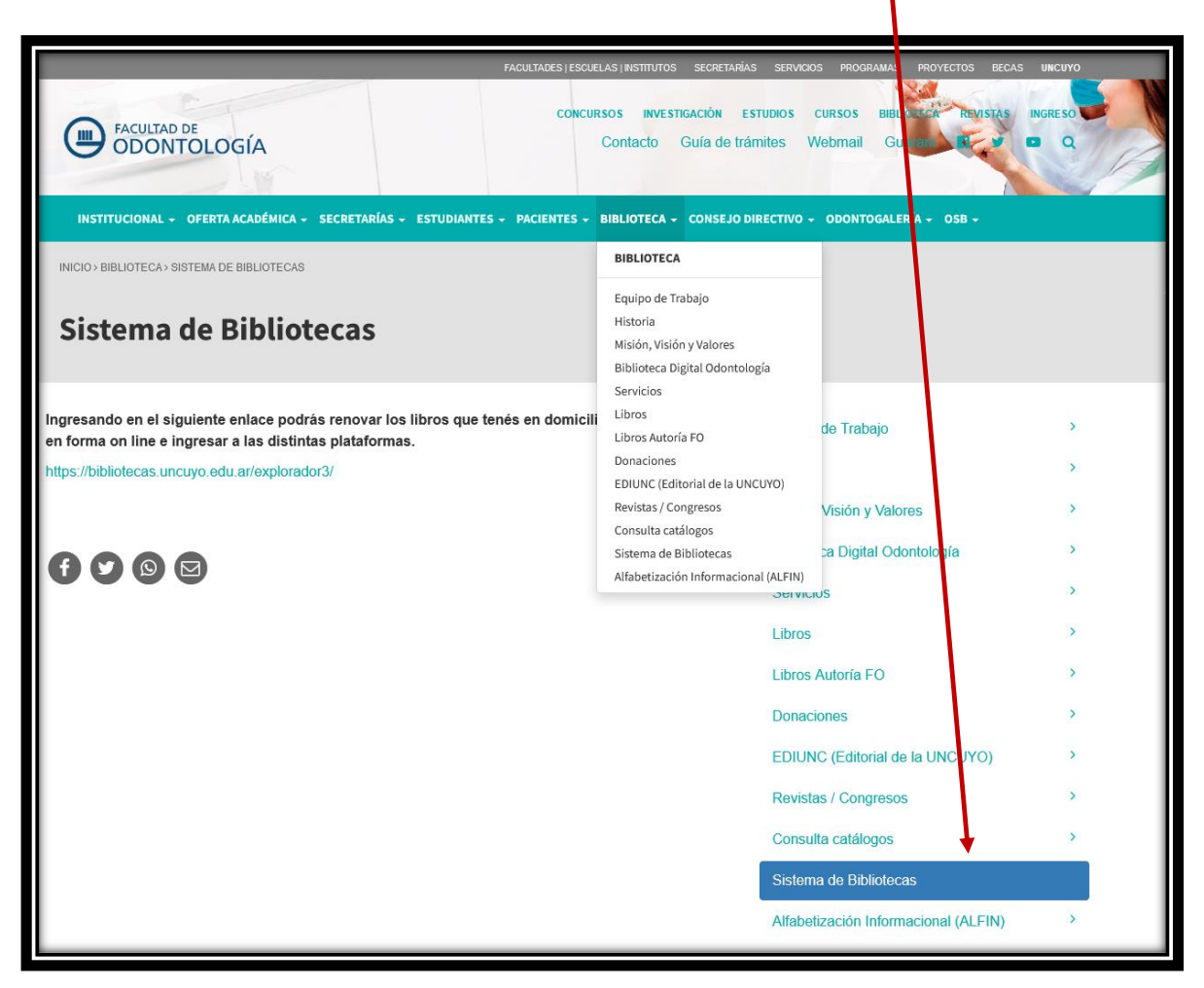

Desde la pág. web de la Biblioteca ingresa a Sistema de Bibliotecas

Luego ingresa en el siguiente enlace https://bibliotecas.uncuyo.edu.ar/explorador3/

| BIBLIOTECAS<br>.uncuyo.edu.ar                                                                                                    | <u>nguaje</u> .▼ |
|----------------------------------------------------------------------------------------------------|------------------|
| Catálogo UNCuyo Biblioteca Digital Libros de Acceso Abierto eLibro Revistas en Jinea<br>Todos los Campos 🗸 Q. Buscar Avaitzado                                                                                                    |                  |
| Bienvenidos al explorador de recursos de información de la Universidad Nacional de Cuyo<br>Para acceder a las colecciones adquiridas bajo suscripción, reservas y renovaciones en línea y otras opcioner para usuarios registrados debe primero: |                  |

Haciendo click en Entrar te pedirá usuario y contraseña

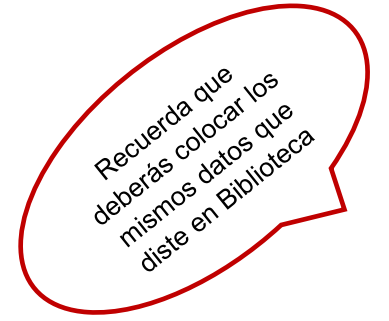

| BIBLIOTECA:                                                                                                    | 5<br>r                                                                                                    |                                                                               | • <u>) Entrar</u> | <u>Lenguaje</u> <del>•</del> |
|----------------------------------------------------------------------------------------------------|----------------------------------------------------------------------------------------------------|-------------------------------------------------------------------------------|-------------------|------------------------------|
| Catálogo UNCuyo Biblioteca Digital Todos los Campos                                                                    | ibros de Acceso Abierto eLibro Revistas en línea<br>v Q Buscar <u>Avanzado</u>                            |                                                                               |                   |                              |
| Su cuenta / Entrar                                                                                                    |                                                                                                    |                                                                               |                   | _                            |
| Para conseguir una cuenta de usu<br>Cómo asociarse?<br>Correo electrónico:<br>Contraseña:<br>Entrar No recuerdo musque | ario debe ser socio de las bibliotecas de la UNCuyo.                                                      |                                                                               |                   | _                            |
| Opciones de búsqueda                                                                                                   | Buscar Más                                                                                                | ¿Necesita Ayuda?                                                              |                   |                              |
| <ul> <li>Historial de Búsqueda</li> <li>Búsqueda Avanzada</li> </ul>                                                   | Revisar el Catálogo     Lista Alfabética     Explorar canales     Reservas de Curso     Nuevos ejemplares | Consejos de búsqueda     Consulte a un Bibliotecario     Preguntas Frecuentes |                   |                              |
|                                                                                                    |                                                                                                    |                                                                               |                   |                              |

Coloca tu dirección de correo electrónico y la contraseña que es tu número de DNI.

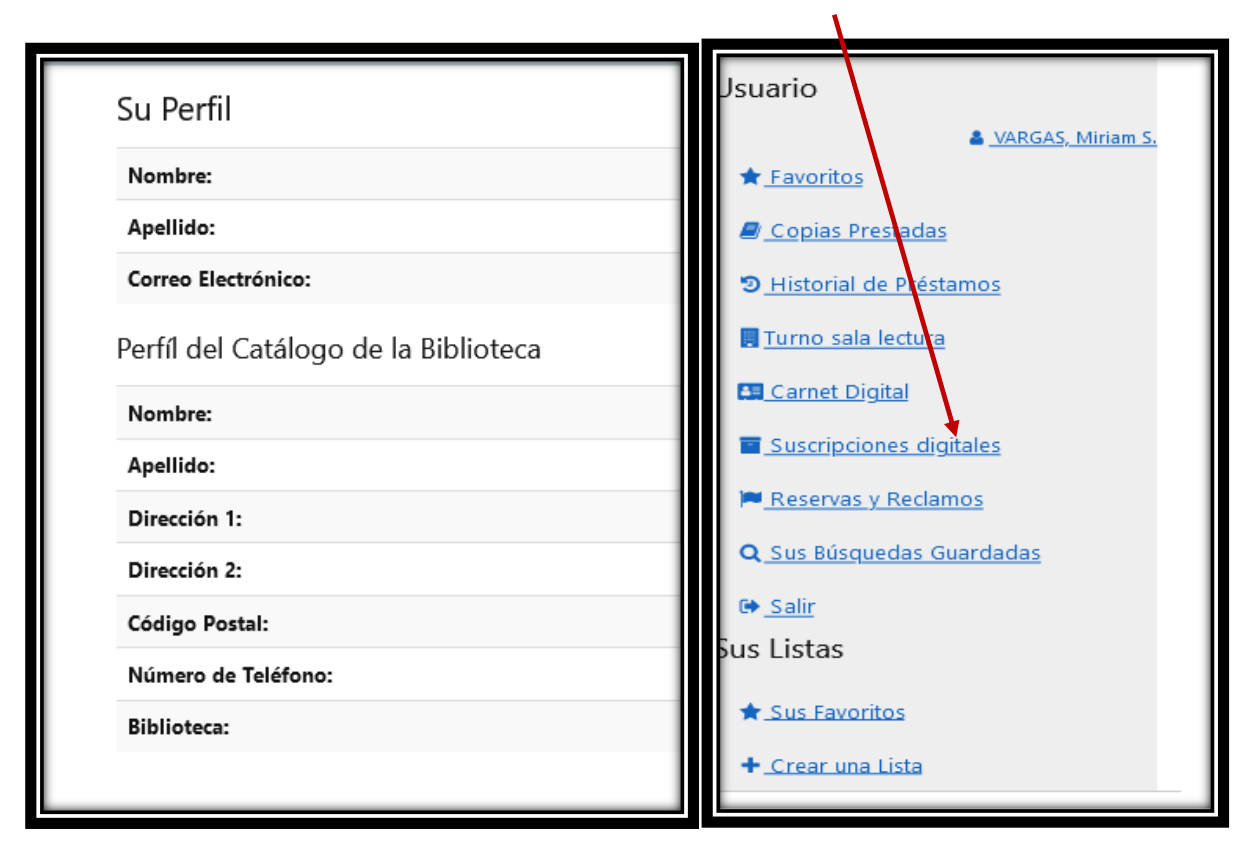

Una vez iniciada la sesión, podrás acceder a las plataformas que estés suscripto

Haciendo click en Acceder podrás consultar el material de cada una de las plataformas

| BIBLIOTECAS<br>uncuyo.edu.ar                 |                                                                                                    |  |  |  |
|----------------------------------------------|----------------------------------------------------------------------------------------------------|--|--|--|
| Suscripciones activas para VARGAS, Miriam S. |                                                                                                    |  |  |  |
| BIDI 2022                                    | Suscripción a títulos específicos de BIDI de la editorial Panamericana (ciencias médicas). Se ingresa en forma directa mediante un Token que caduca a los 7 días.<br>http://bidi.la/<br>Activo hasta 30/06/2023<br>Acceder |  |  |  |
| eLibro 2022                                  | Elibro por el año 2022<br>https://elibro.net<br>Activo hasta 30/06/2023                                                                                                    |  |  |  |
| CID - Colección Interuniversitaria Digital   | Suscripción a 6000 titulos aportados por la Colección Interuniversitaria Digital. Se ingresa en forma directa mediante un Token que caduca a los 7 días.<br>https://cid.cin.edu.ar<br>Activo hasta 30/06/2023              |  |  |  |
| Volver al explorador de recursos             |                                                                                                    |  |  |  |

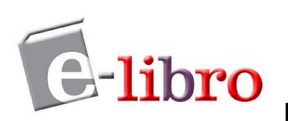

Ingresando en el siguiente link tendrás la Guía de Uso de la Plataforma

https://snowy-anteater-0c7.notion.site/Gu-a-de-uso-de-la-plataforma-e-Libro-62937730da234d79baac9efe4ca4b915

BIDI? y ¿Cómo usar BIDI?

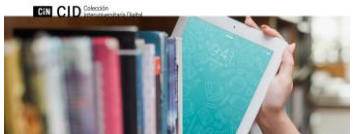

Colección Interuniversitaria al ingresar a la Plataforma dentro de la pestaña Herramientas tendrás el manual de uso Bidi.